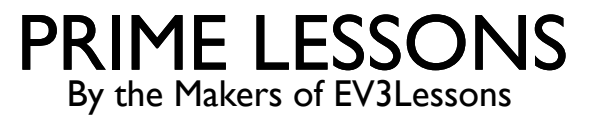

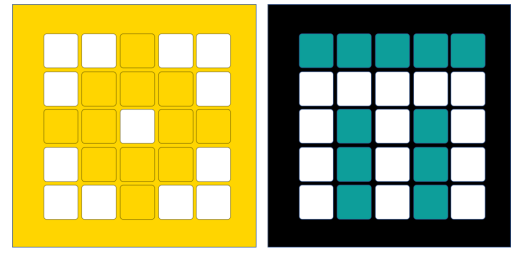

# INLEIDING TOT DE KLEURENSENSOR

DOOR SANJAY EN ARVIND SESHAN

VERTAALD ROY KRIKKE EN HENRIËTTE VAN DORP

### LESDOELSTELLINGEN

- Leer hoe u de kleursensor gebruikt
- Leer hoe u het wacht-tot-blok gebruikt
- Opmerking: hoewel afbeeldingen in deze lessen mogelijk een SPIKE Prime laten zien, zijn de codeblokken hetzelfde voor Robot Inventor

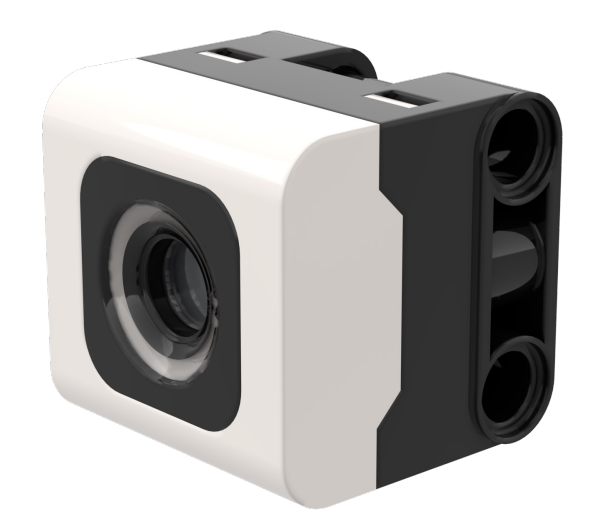

# WAT IS EEN KLEURENSENSOR?

- In de software kan de sensor kleur of reflectiviteit detecteren
- In tegenstelling tot de EV3 is de reflectiviteit bij wit licht en niet bij rood licht.
- De sensor kan 8 kleuren en geen kleur detecteren (wat die kleuren zijn, varieert tussen SPIKE Prime en Robot Inventor)
- Optimale leesafstand volgens de specificaties: 16 mm (afhankelijk van objectgrootte, kleur en oppervlak)
- Opmerking: in Robot Inventor is de lichtblauwe kleur vervangen door groenblauw

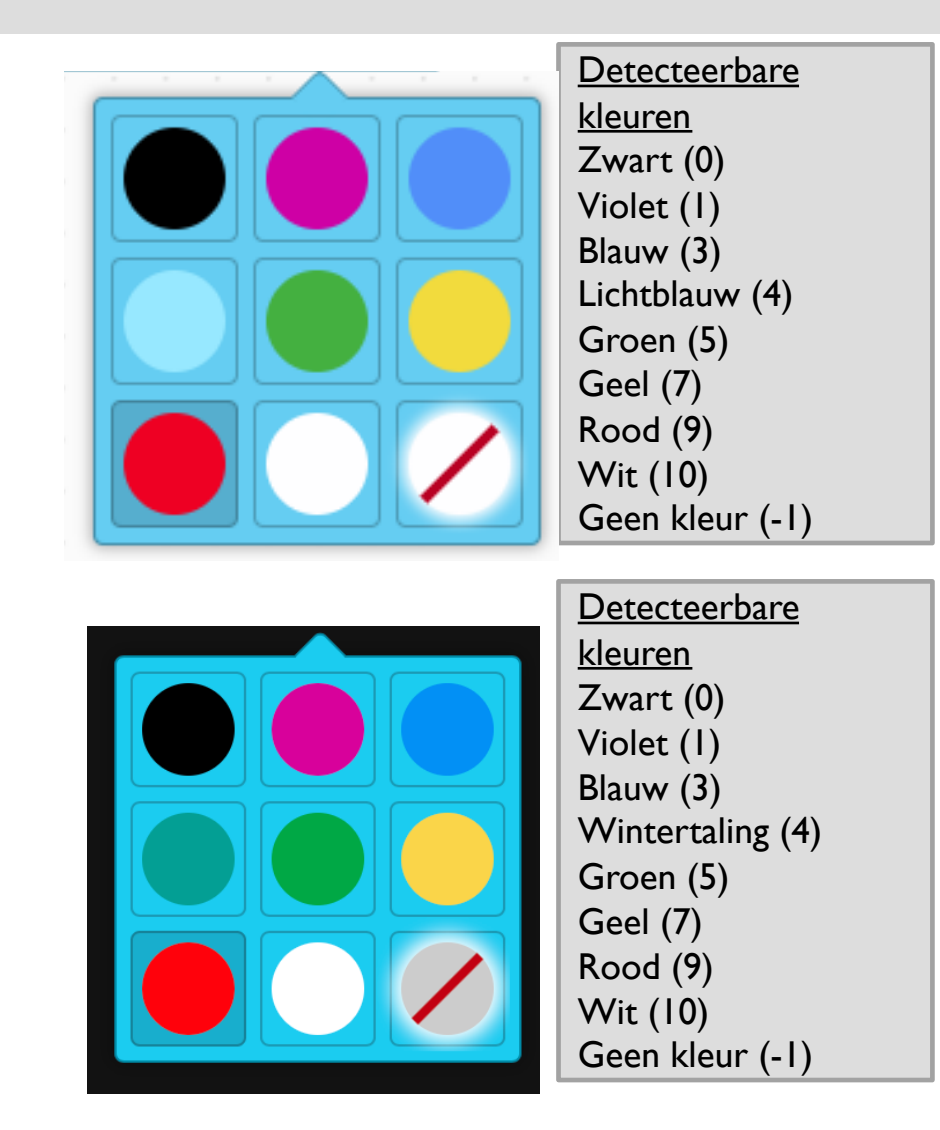

#### **OPMERKING: ADB EN DETECTIEKLEUR**

- De kleurensensor op ADB (Advanced Driving Base in SPIKE Prime) is op ongeveer 8 mm van de grond gemonteerd, maar de optimale afstand voor montage van de sensor volgens de specificaties is I 6 mm.
- Bij gebruik van dit robotontwerp leest Zwart niet correct in de Kleurmodus met behulp van elektrische tapelijnen of een FIRST LEGO League-uitdagingsmat.
- Zie de volgende dia voor wijzigingen. De bouwinstructies staan ook als apart bestand op onze site.

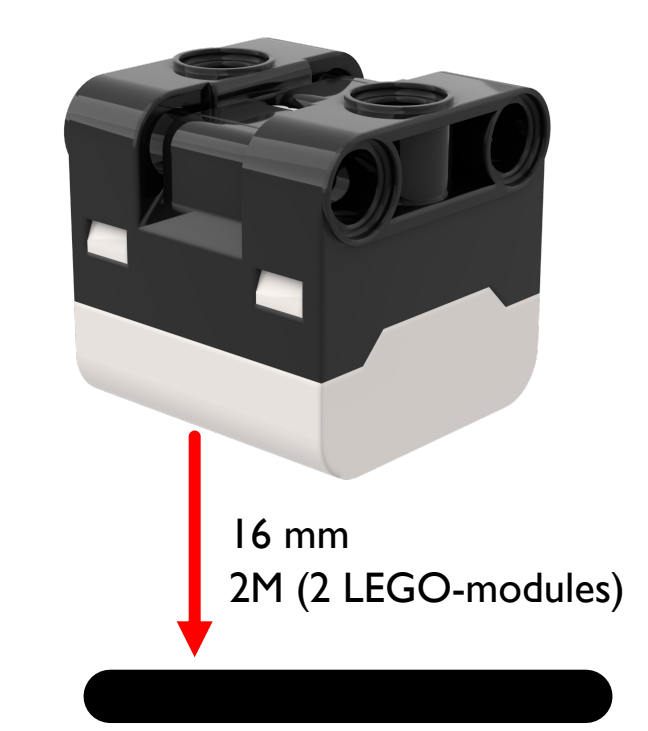

# WIJZIGINGEN AAN ADB

Op deze website vindt u bouwinstructies voor het aanpassen van de voorbumper van ADB, zodat de kleursensoren één LEGO-module omhoog komen te staan

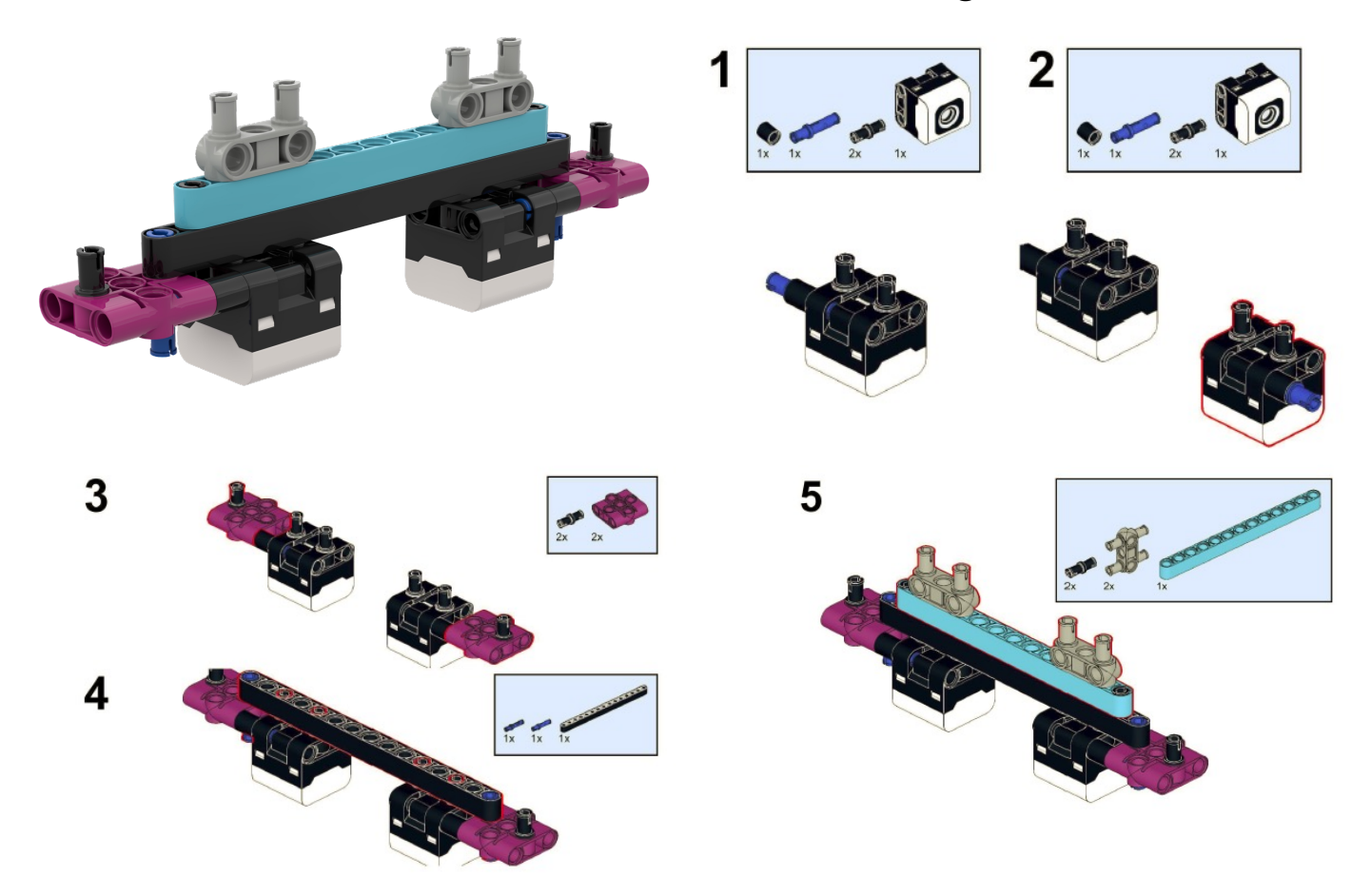

#### HOE PROGRAMMEER JE MET EEN KLEURENSENSOR?

- De twee modi waarin u de kleurensensor kunt programmeren: Kleurmodus en Gereflecteerd lichtmodus
- In deze les gebruiken we de kleurmodus

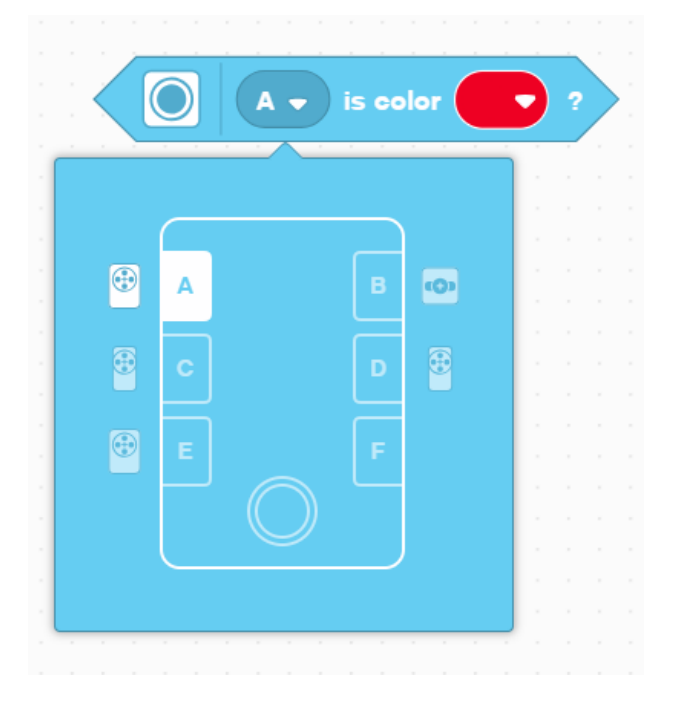

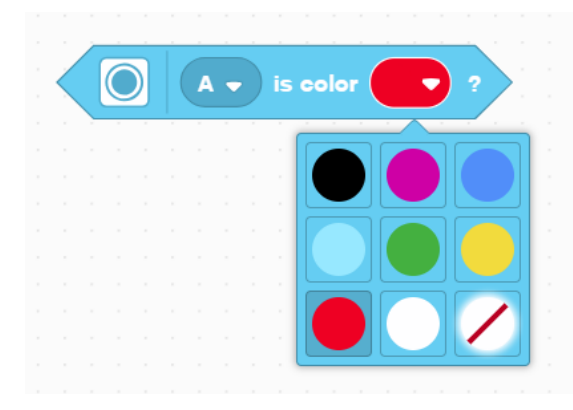

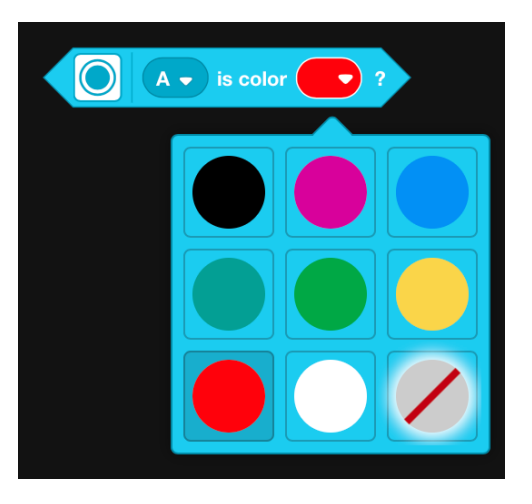

# UITDAGING I

Programmeer je robot om rechtdoor te bewegen totdat de kleurensensor zwart ziet

U zult het Wait For-blok en het Booleaanse blok van de kleurensensor moeten gebruiken

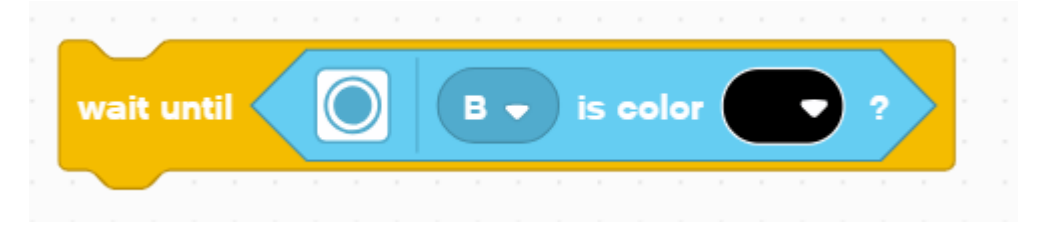

#### **Basisstappen:**

- Stel de **bewegingsmotoren** voor uw robot in (A en E voor Droid Bot IV en ADB-robot)
- Stel het % snelheid voor uw robot in
- Begin rechtdoor te bewegen
- Gebruik het **wacht tot** blok om te detecteren wanneer de kleurensensor zwart ziet
- Stop met bewegen

# UITDAGING I: OPLOSSING

In eerdere lessen heb je geleerd hoe je je robot configureert. (Zie Uw robotles configureren)

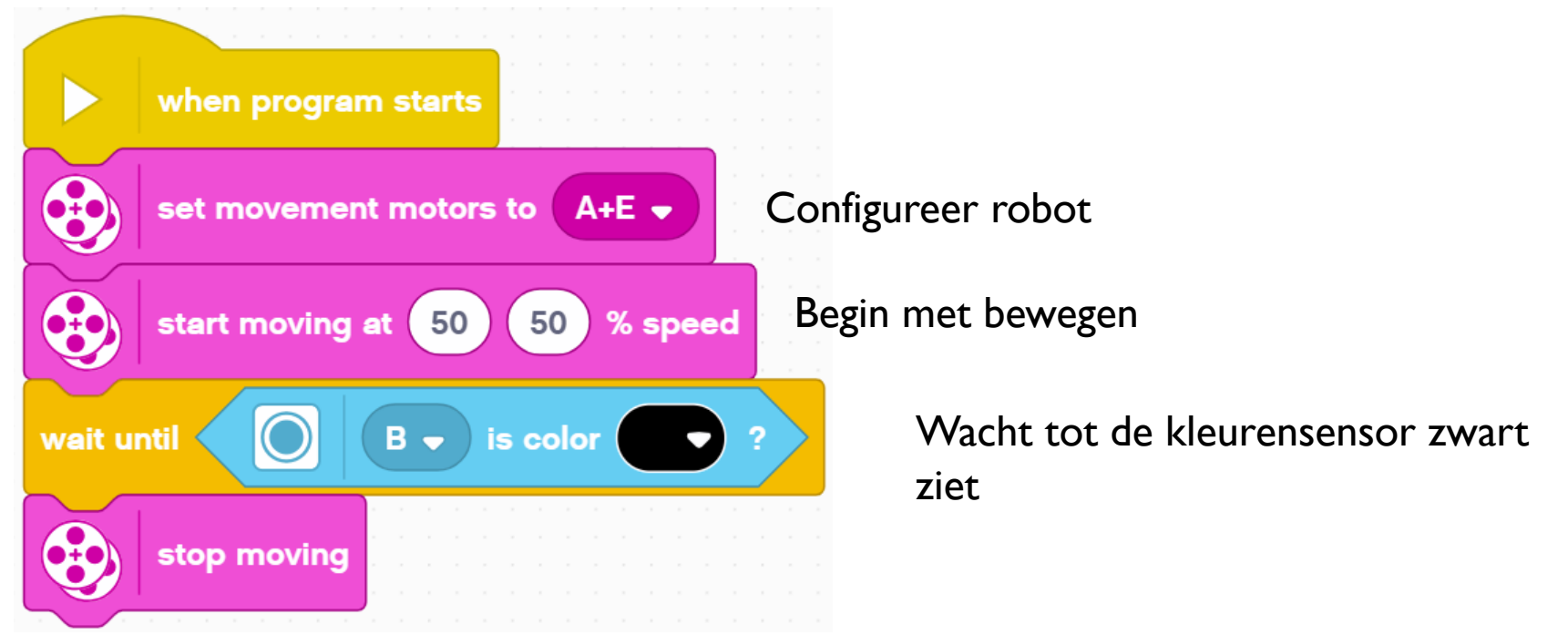

#### CREDITS

- Deze les is gemaakt door Sanjay Seshan en Arvind Seshan voor Prime Lessons
- Deze lessen zijn door Roy Krikke en Henriëtte van Dorp vertaald in het Nederlands
- Meer lessen zijn beschikbaar op www.primelessons.org

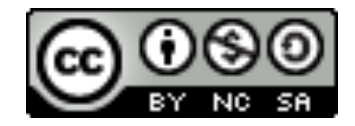

This work is licensed under a Creative Commons Attribution-NonCommercial-ShareAlike 4.0 International

License.